# **NAVIGATING BLACKBOARD**

Blackboard is the virtual classroom and instructional hub of information for your Dual Enrollment course(s) at FMU. It is important to know that each instructor has the ability to set up Blackboard and present their course materials in the way that works best for them, so your assignments and materials may not be in the same location for all of your courses.

It is vital that students explore their courses in Blackboard to become familiar with how their instructor has organized their course so that they know how to locate key information, including the course syllabus, and instructor contact information, assignments, instructor feedback, and grades. There are currently two versions of Blackboard in use and instructions for both versions (labeled *old* and *new*) are provided below to help students navigate the basics of Blackboard.

Please note the following is a general guide: Your course may be setup differently. Students should contact their instructor if they have specific questions about a course or course material in Blackboard. Students should only be logging into Blackboard through their Patriot Portal account by using their Multi-Factor Authentication app. For login issues for either the Patriot Portal or Blackboard, please contact Campus Technology at 843-661-1111 or the Dual Enrollment Office at 843-374-4215.

# FINDING ASSIGNMENTS

 Start on the Blackboard homepage. The homepage will show you all of the courses you are currently enrolled in.

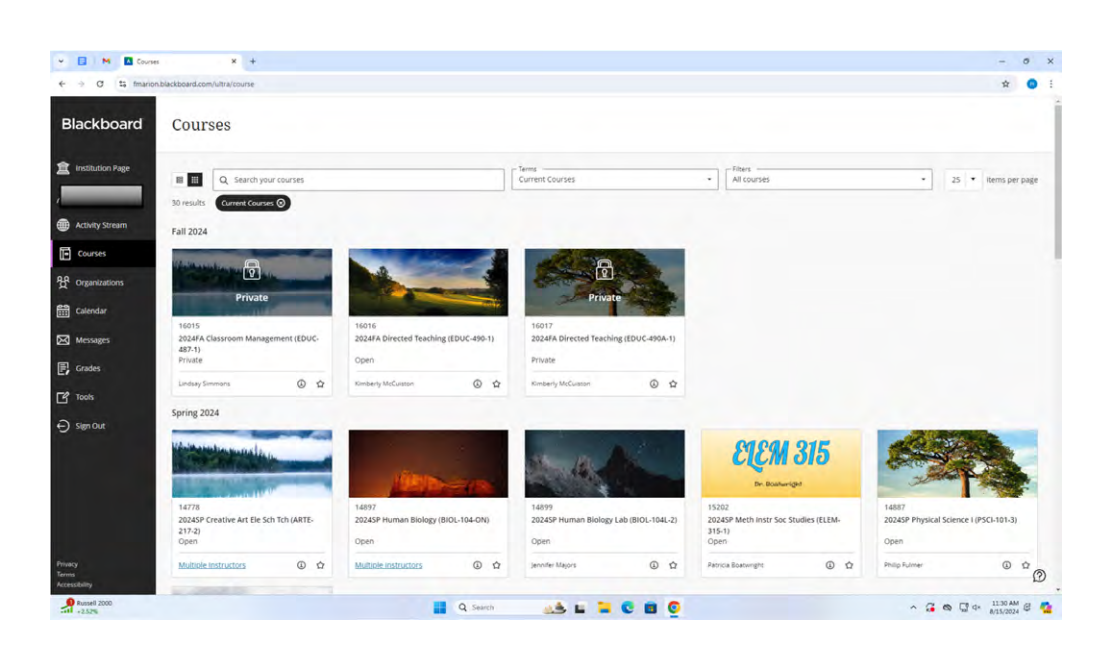

 2 - Click on the course you need to access. This is what it will look like:

| C 1; fmarion.blackbo      | ard.com/ultra/courses/_14376_1/cl/outline             |                                        |                     | *                                    |
|---------------------------|-------------------------------------------------------|----------------------------------------|---------------------|--------------------------------------|
| ESP Human Biology (BIOL-1 | M-ON) Home Page                                       |                                        |                     |                                      |
| OL-104-ON)                | Home Page                                             |                                        |                     |                                      |
| me Page                   | My Announcements                                      | To Do                                  |                     |                                      |
| tent                      | No Course or Organization Announcements have been pag | ed in the last 7 days.                 |                     |                                      |
| ussions                   |                                                       | more announcements What's Past Due     |                     | Actions .                            |
| ens<br>Neos               | My Tasks                                              | ► All Items (①)                        |                     |                                      |
| łs                        | My Tarke                                              | What's Due                             |                     | Actions 👻                            |
| 2                         | No tasks due.                                         | Select Date: 08/15/2024                | G0 G0               |                                      |
| wiedge Assessment<br>24   |                                                       | more tasks 👻 Today (0)                 |                     | 0                                    |
|                           | What's New                                            |                                        | Nothing Due Today   | Ø                                    |
|                           | 0                                                     | Actions + Tomerrow (0)                 |                     |                                      |
|                           | Na Natifications                                      | > Future (0)                           |                     |                                      |
| OLD                       |                                                       | Carr Updenedi August 15, 2024 11-20 AM |                     | aut Mastered August 15, 2024 31/81 A |
| OLD                       | Needs Attention                                       |                                        |                     |                                      |
|                           | 0                                                     | Alerts                                 |                     |                                      |
|                           | No Notifications                                      |                                        |                     |                                      |
|                           |                                                       | Less Updanett August 15, 2004 11:30 AM | No Notifications    | Actions                              |
|                           |                                                       | Retarting Contro Maste                 |                     |                                      |
|                           |                                                       | Recention Center Alerts                | No Retention Alerts |                                      |
|                           |                                                       | Activity Alerts                        |                     |                                      |
|                           |                                                       |                                        | Sta Mandiana        |                                      |

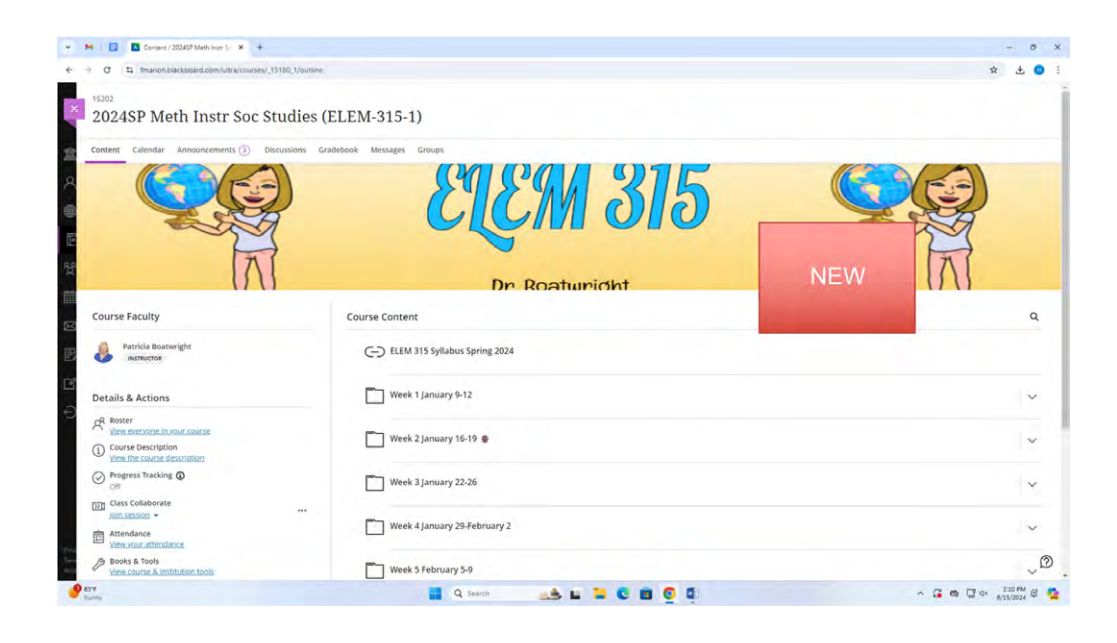

3 - After opening the course, you will see different folders. Some professors will already have a folder titled "Assignments." If not, you are likely to find your assignments in the folder labeled "Content."

| COTENT:           Cotestion:           Cotestion:           Cotes                                                                                                    | ogy (BIOL-194-ON) Content |           |     |   |
|----------------------------------------------------------------------------------------------------|---------------------------|-----------|-----|---|
| Inter Pige       Inter 2         Control       Wek 2.: Inter 2.1         Control       Wek 2.: Inter 2.1         Control       Wek 3.: Inter 2.1         Control       Week 3.: Inter 2.1         Control       Week 3.: Inter 2.1         Contro       Week 3.: Inter 2.1 | C D<br>Kozy A Content     |           |     |   |
| Discussive     Week 2January:14     OLD       Service     Week 2January:14     OLD       Week 3January:14     OLD                                                                                                    |                           | wary.2    |     |   |
| Toth         Werk 3shawary 23           Koncher Aussander         Werk 4shawary 23           Werk 4shawary 4         Werk 1_shawary 11           Werk 2sfabruary 18         Werk 1_sfabruary 23           Werk 1_sfabruary 24         Werk 1_sfabruary 24                                                                                                    | Week 2                    | suary 14  | OLD |   |
| Week 5_february 4         Week 5_february 11         Week 7_february 18         Week 5_february 23                                                                                                    | Week 3                    | way21     |     |   |
| Week J. Schwary 4         Week J. Schwary 11         Week J. Schwary 11         Week J. Schwary 18         Week J. Schwary 22                                                                                                    | Week 4                    | niary 28  |     | Ø |
| Week 6. Exbrany 15       Week 7. February 15       Week 8. February 23                                                                                                    | Week 5                    | izuary.4  |     |   |
| Week 2 - February 18 Week 8 - February 25                                                                                                    | Week 6                    | rwary.11  |     |   |
|                                                                                                    | Week 7                    | 215477_18 |     |   |
| Week 9 - March 3                                                                                                    |                           |           |     |   |

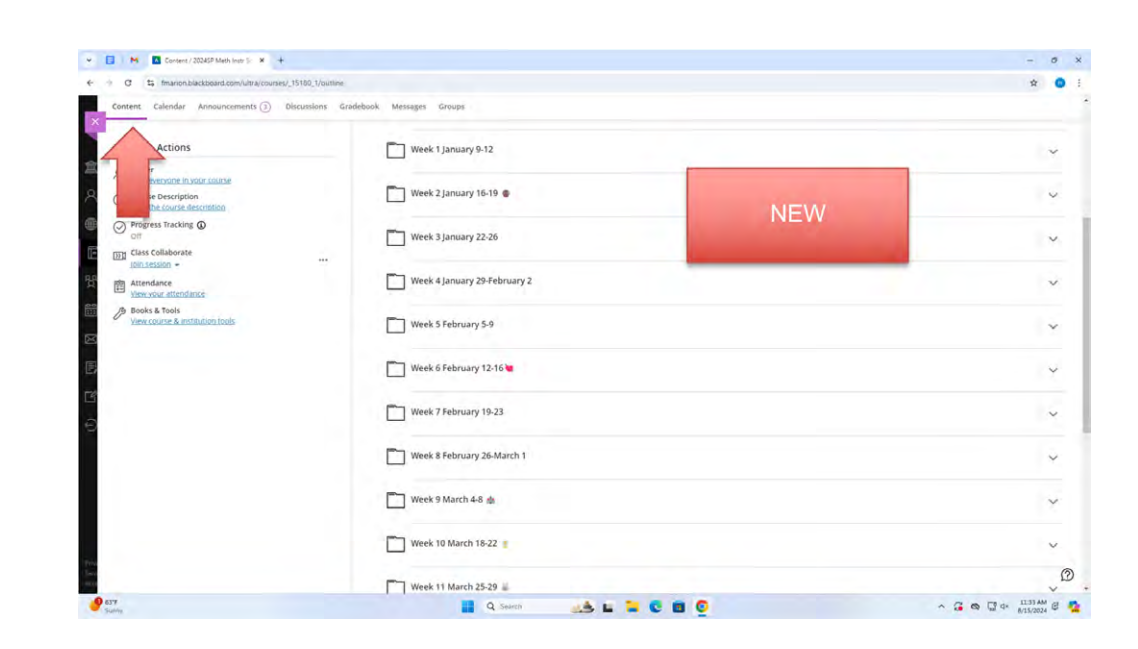

4 - After opening the content folder, you will either see all of your assignments open and you can find what you need OR your professor will have separated the assignments into folders, usually done by week.

Find the folder you need click it, to access your assignment.

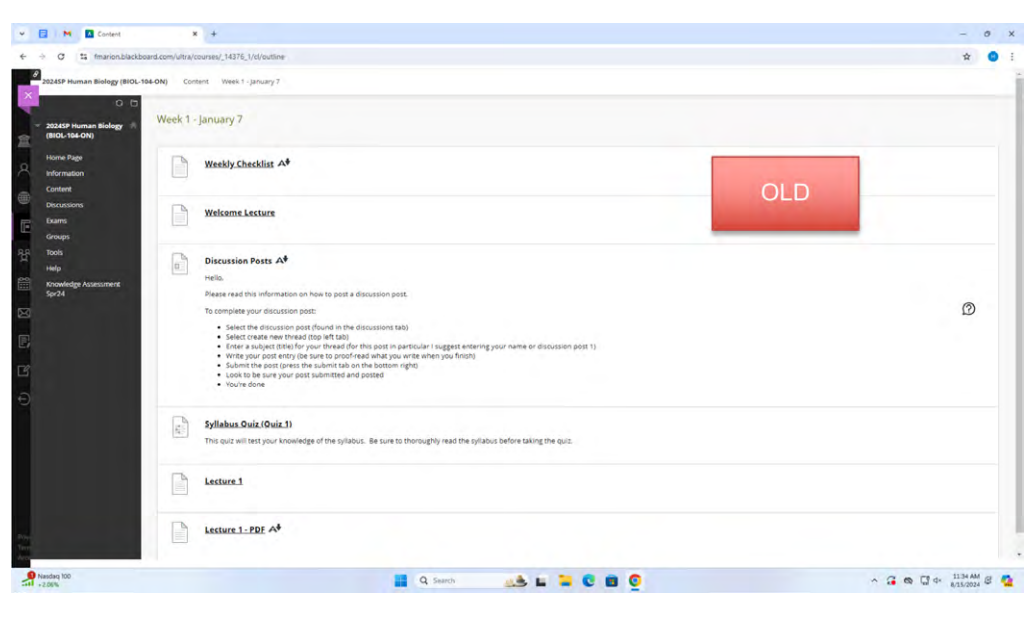

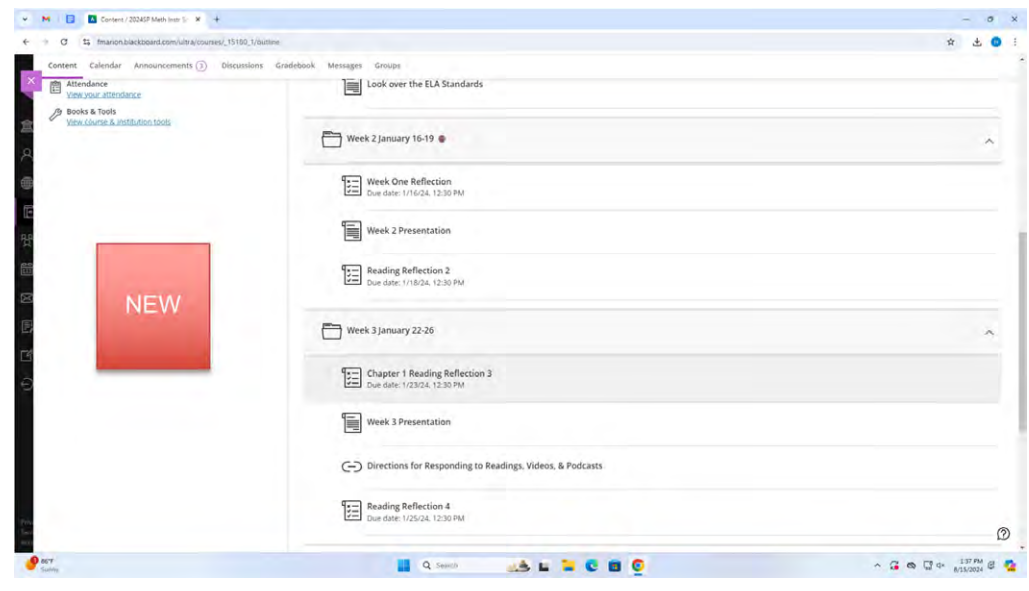

### SUBMITTING ASSIGNMENTS

- Follow the instructions for finding assignments in Blackboard. Find the specific assignment that you need to submit. There are three options for submitting the assignment depending upon what is required of you.
- A Text box/Create Submission

   The textbox submission
   feature is where you are able
   to type your response. This tool
   is helpful when your professor
   has given you a task that
   requires you to answer very few
   questions.

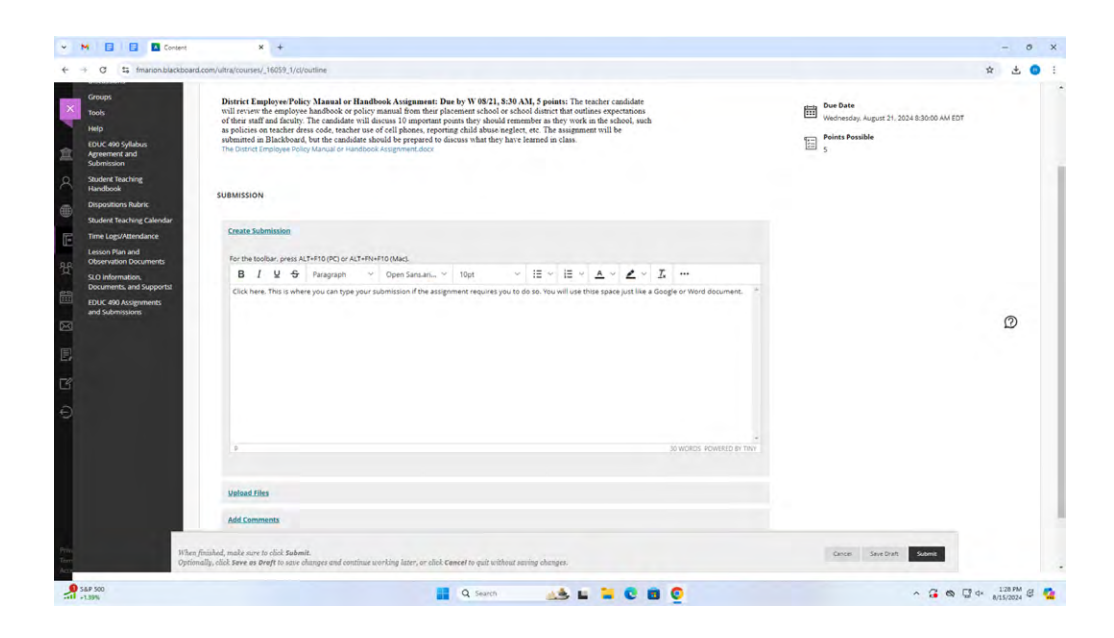

B - Insert Link

1. The Insert Link feature gives you the option to copy and paste a link into your submission box.

This is helpful when your professor may need a Google Document submitted that they can then edit or comment on.

| insert, care init              | ^                          |
|--------------------------------|----------------------------|
| Url                            |                            |
| https://docs.google.com/docum  | nent/d/1xwG-kDigwcXFcbAyjd |
| Text to display                |                            |
| This is where you name your as | signment                   |
| Title                          |                            |
|                                |                            |
|                                |                            |
| Open link in                   |                            |

| <text></text>                                                                                                    | Normet   Normet   Normet <th>Ø 13 fmarion.blackboar</th> <th>Scom/Julia/course/_16059_1/d/bulline</th> <th></th> <th>* ±</th> <th>•</th>                                                                                                    | Ø 13 fmarion.blackboar                                                                                                    | Scom/Julia/course/_16059_1/d/bulline                                                                                                    |                                                                              | * ±         | •   |
|----------------------------------------------------------------------------------------------------|----------------------------------------------------------------------------------------------------|----------------------------------------------------------------------------------------------------|----------------------------------------------------------------------------------------------------|------------------------------------------------------------------------------|-------------|-----|
| The tagk bunched by the tagk bunched by tagk by tagk by tag                  | Text Specification   Control Delegation   Control Delegation   Control                                                                                                    | Groups<br>Tools<br>Help<br>EDUC 490 Syllabus<br>Agreement and<br>Sudent Teaching<br>Handbook<br>Dispositions Rubeits<br>Saudent Teaching Calendar | Disricit Exployee Policy Manual or Handbook Assignment: Due by W021, 8:30 AM, 5 points: The tracher candidate<br>will rever the employee Inablook or policy manual likes the planemat school or school during that condinase representation<br>as policies on structure and or of the plane, represent planemat school or school during that plane planemat will be<br>substantian in Blackboard, but the emblane should be prepared to discuss what they have learned in class.<br>The Darvet Engloyee Policy Manual or functional Assignment.closs. | Dee Date<br>Verdnesday, August 21, 2024 B3000 AM EDT<br>Points Possible<br>5 |             |     |
| Above   Bit Mindowski   Bit Mindowski   Bit                                                                                                    | All Admanded State   All Admanded State   All Admanded State   All Admanded State   All Admanded State   All Admanded State   All Admanded State                                                                                                    | Time Logs/Attendance                                                                                                    | Create Submission                                                                                                    |                                                                              |             |     |
|                                                                                                    | Store       Store       Store <td< td=""><td>Descon Plan and<br/>Observation Documents</td><td>For the toolbar, press ALT+FIG (PC) or ALT+FN+FIG (Mac).</td><td></td><td></td><td></td></td<>                                                                                                    | Descon Plan and<br>Observation Documents                                                                                                    | For the toolbar, press ALT+FIG (PC) or ALT+FN+FIG (Mac).                                                                                                    |                                                                              |             |     |
|                                                                                                    |                                                                                                    | SLO Information,<br>Documents, and Supports!                                                                                                    | B / Q ↔ Paragraph ∨ Open Sansari_ ∨ 10pt                                                                                                    |                                                                              |             |     |
|                                                                                                    | Image: Second Control to Provide Control to Provide Contro                           | EDUC 490 Assignments                                                                                                    | ※10 10 Q ち ? 手 手 手 目 垣 l X X X X X A N N - 古 マ · V                                                                                                    |                                                                              |             |     |
|                                                                                                    | Add Comments      Mode Control to set they are changes and continue sorting later, or shell Consol to get utilized assing danges.      Second Societable Prior      Mode Control to set bright in sec changes and continue sorting later, or shell Consol to get utilized assing danges.      Second Societable Prior      Mode Control to second assing danges.      Mode Control to second assing danges.      Mode C | and salessies                                                                                                    |                                                                                                    |                                                                              | Ø           |     |
| United Elies<br>Add Comments<br>Mition fails our to del Schendt.<br>Chronich, del Scene el Regil to corre transport ou per unified ransport danges.<br>Series<br>Mition allo esta el Regil to corre transport ou per unified ransport danges.<br>Series<br>Mition allo esta el Regil to corre transport ou per unified ransport danges.<br>Mition allo esta el Regil to corre transport ou per unified ransport danges.<br>Mition allo esta el Regil to corre transport ou per unified ransport danges.<br>Mition allo esta el Regil to corre transport ou per unified ransport danges.<br>Mition allo esta el Regil to corre transport danges esta el Regil to corre transport danges esta el Regil to corre transport danges esta el Regil to corre transport danges esta el Regil to corre transport danges esta el Regil to corre transport danges esta el Regil to corre transport danges esta el Regil to corre transport danges esta el Regil to corre transport danges esta el Regil to corre transport danges esta el Regil to corre transport danges esta el Regil to corre transport dange esta el Regil to corre transport danges esta el Regil to corre transport dange esta el Regil to corre transport dange esta el Regil to corre transport dange esta el Regil to corre transport dange esta el Regil to corre transport dange esta el Regil to corre transport dange esta el Regil to corre transport esta esta el Regil to corre transport esta esta el Regil to corre transport esta esta el Regil to corre transport esta esta esta esta esta esta esta est                                                                                                    | United Elies         Add Comments           Mited Science of Bright scares things and restings changes.         Science         Science                                                                                                    |                                                                                                    | P & WORK ROWARD IN THIS                                                                                                    |                                                                              |             |     |
| Add Commands<br>Philos facility and a new to a list datest.<br>Optimulty, sink largest and restinue working later, or old Cassed in got without assing changes.<br>All Search and a list of a section of the section of the se | Att Constants<br>Phone factor and a next a set of the same thenge and entities working later, or dial Cancel is gait utilized analy design.<br>Optimulty, dial Serve as length to same thenge and entities working later, or dial Cancel is gait utilized analy design.<br>Att Cancel III and Cancel III and Cancel III and Cancel III and Cancel III and Cancel III and Cancel III and Cancel III and Cancel III and Cancel III and Cancel III and Cancel III and Cancel III and Cancel III and Cancel III and Cancel III and Cancel III and Cancel IIII and Cancel IIII and Cancel IIII and Cancel IIII and Cancel IIII and Cancel IIII and Cancel IIII and Cancel IIII and Cancel IIII and Cancel IIII and Cancel IIIIIIIIIIIIIIIIIIIIIIIIIIIIIIIIIIII                                                                                                    |                                                                                                    | Upfood Files                                                                                                    |                                                                              |             |     |
| Pflem finished, nacht stor te nicht Sabenit.<br>Optionelly, sind kere an önngli sonste skengen and enstime saveling kener, er eind Gener in gat utilhar zaving denges.                                                                                                    | Pflom finished, make sort to clok Salwatt.<br>Optionally, clok Sares as lengt to sare shareget and ensitives writing later, or clok Caeser to gait without staring always.                                                                                                    |                                                                                                    | Add Comments                                                                                                    |                                                                              |             |     |
| 19700<br>1189:                                                                                                    | santan 📲 Q Seach 🚓 🖬 📮 😨 🙆 💁 🔺 G na 🖫 4 santan G 😭                                                                                                    | When<br>Optio                                                                                                    | feinland, males now to clink Submit.<br>sally, ilok Seeve as BorgH to some changes and continue working later, or click <b>Cancel</b> to guit without sacing changes.                                                                                                    | Cencer Save Draft Submit                                                     |             |     |
|                                                                                                    | -                                                                                                    | LP 500                                                                                                    | 📕 Q. Sanch 🛛 👞 🐂 💟 💆 🧕                                                                                                    | ~ G @ U                                                                      | d+ 129 PM ( | s 😦 |
|                                                                                                    |                                                                                                    |                                                                                                    |                                                                                                    |                                                                              |             |     |
|                                                                                                    |                                                                                                    |                                                                                                    |                                                                                                    |                                                                              |             |     |

#### C - Upload Files

1. The Upload File submission feature allows you to upload files from your computer. This is helpful when your professor requires a PDF, a photo, a Word document or anything else that is not a Google document or a typed response.

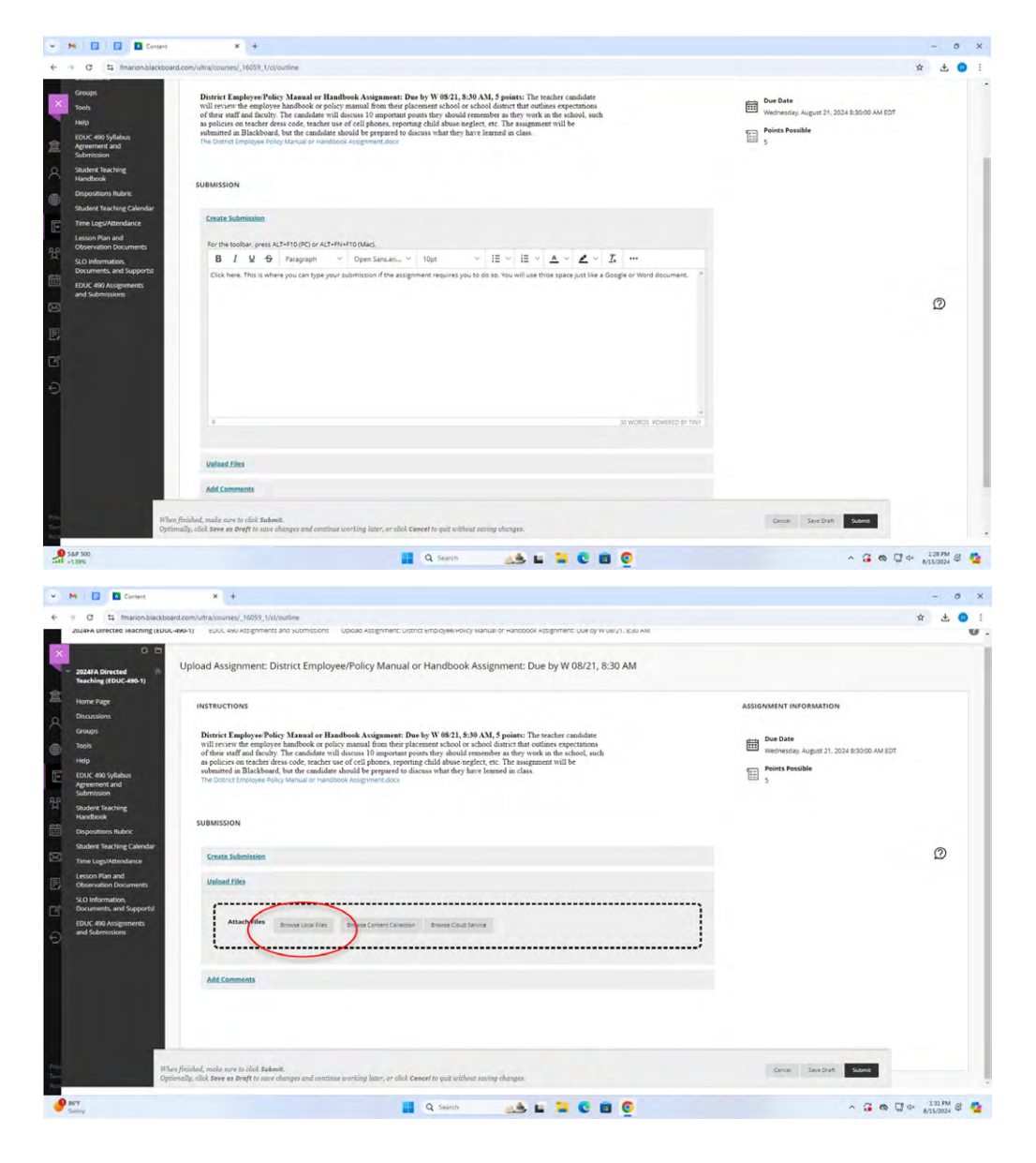

## **FINDING GRADES**

 Start on the Blackboard home page. From here, you will click on the "Grades" button on the left side.

- 2 From there, you will see all of your courses and the overall grade for each course.
- 👻 🖪 M 🖪 Courses × + + + C 1; fm Blackboard Courses 宜 Terms Current Courses Fitters
   All courses 🛿 🏢 🔍 Search your cou • 25 • ite 8 30 results Current Courses ③ (m) A Fall 2024 Courses ß 윤 이 Calenda 0 0 Spring 2024 ⊖ sign o **ELEM 315** Open Open Ø 0 ⊕ ☆ ۵ ۵ 0 0 0 Q Search ^ 🔏 👁 🖓 4+ 116 PM ଔ 🦉

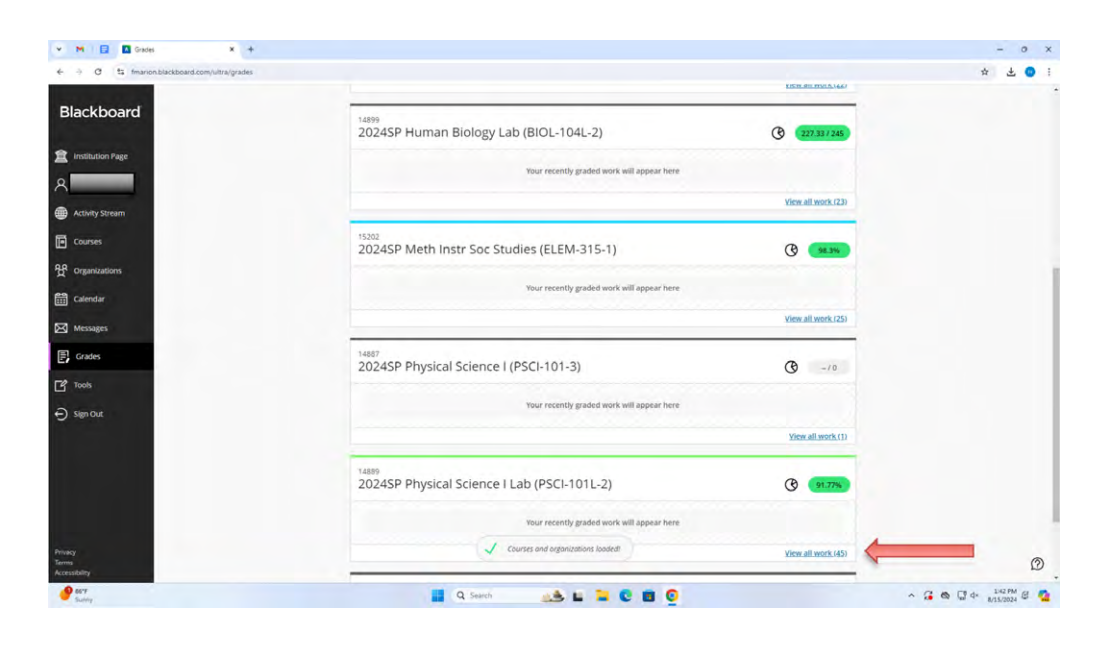

3 - Click "View All Work" for a look at your individual assignment grades for each course.

| a | 25 fmarion.blackboard.com/ultra/courses/_15180_1/grades |                         |          |            | \$ 2          |
|---|---------------------------------------------------------|-------------------------|----------|------------|---------------|
|   | Calendar Announcements () Discussions Gr                | adebook Messages Groups | NEW      |            | Current Grade |
|   | item Name a                                             | Due Date =              | Status ¢ | Grade =    | Feedback ©    |
|   | Chapter 1 Reading Reflection 3.<br>1 attempt submitted  | 1/23/24                 | Graded   | 01/10      |               |
|   | Reading Reflection 2.<br>1 attempt submitted (1 Late)   | 1/18/24                 | Graded   | 01 01      |               |
|   | Reading Reflection 4                                    | 1/25/24                 | Graded   | () to / to |               |
|   | Reading Reflection 5<br>1 attempt submitted             | 1/30/24                 | Graded   | 10/10      |               |
|   | Reading Reflection 6<br>1 Attempt submitted             | 2/1/24                  | Graded   | 102 10     |               |
|   | Reading Reflection 7<br>1 Attempt submitted (1 Late)    | 2/8/24                  | Graded   | 01 2 10    |               |
|   | Reading Reflection 8<br>1 attempt submitted (1 Late)    | 2/15/24                 | Graded   | 10 / 10    |               |
|   | Reading Refection 10<br>1 attempt submitted             | 2/29/24                 | Graded   | 10710      |               |
|   | Reading Reflection 11<br>1 attempt submitted            | 3/5/24                  | Graded   | 10/10      |               |
|   | Reading Reflection 13<br>1 attempt submitted            | 3/21/24                 | Graded   | 10/10      |               |
|   | Reading Reflection 14<br>T attempt submitted            | 3/26/24                 | Graded   | 07.10      |               |
|   | Reading Reflection 16                                   | 4/2/24                  | Graded   | 010/10     |               |
| - | Reading Reflection 18                                   |                         |          | -          |               |

# **FINDING ASSIGNMENT FEEDBACK**

1 - First, follow the instructions above for finding grades.

| C 15 fmarion.bla                            | ckboard.com/ultra/courses/_14878_1/cl/outline?tegacyUrlx-2Fwebapps-2Fgradebook-2Fdo-2Fstu | dent-2FviewGrades%3Fcourse_id%3D_14878_1%26callback%3Dcourse | 文 土 (                                |
|---------------------------------------------|-------------------------------------------------------------------------------------------|--------------------------------------------------------------|--------------------------------------|
| 245P Creative Art Ele<br>h Tch (ARTE-217-2) | My Grades                                                                                 |                                                              |                                      |
| nouncement                                  | All Graded Upcoming Submitted                                                             |                                                              | Online Tay Due Date (Oldest First) 👻 |
| JSIC (1/9-2/22)                             | ITEM                                                                                      | LAST ACT/VITY                                                | ZARCH                                |
| r (2/27-4/18)<br>scussions                  | Music Final                                                                               | Mar 1, 2024 11-38 AM<br>GRADED                               | 98.00                                |
| oups<br>ols                                 | Lesson Plans                                                                              | Jan 29, 2024/3/04 PM<br>GRADICO                              | 100.00                               |
|                                             | Midterm                                                                                   | Feet 1, 2024 B 19 AM<br>GRADED                               | 94.00                                |
|                                             | Song Assignment                                                                           | Feb 7, 2024 11:03 AM<br>GRADICO                              | 100.00                               |
|                                             | Teaching Project                                                                          | Feb 22, 2004 9/35 AM<br>GEADED                               | 95.00                                |
| OLD                                         | Assendance<br>Appridence                                                                  | Apr 19, 2024 (F16, AA)<br>GRADED                             | 87.50 D                              |
| _                                           | FINAL COURSE GRADE                                                                        | Apr 29, 2024 3.32 Feb<br>GRADED                              | B+                                   |
|                                             | 1.5etife with Introduction<br>Duit-TES 28, 2024                                           | Feb 28, 2024 9 05 FM<br>GRADED                               | 100.00                               |
|                                             | Ten lessons<br>Duit: FEB 20.2024                                                          | Feb 29, 2024 1:53 PM<br>GRUP(D)                              | 20.00                                |
|                                             | WHY ART EDUCT (GroupWork)<br>Dut. FEB 28, 3024                                            | Feb 29, 2024 1 50 PM<br>GMODIC                               | <b>50.00</b><br>100                  |
|                                             | READING REFLECTION #1: WHAT IS ARTY<br>DUE, AAAR 5, 2024<br>Test                          | Ann 26, 2024 9 02 AAn<br>Gelectro                            | <b>100.00</b>                        |
|                                             | Science note with Kie Video<br>DUE MARS, 2024                                             | Mar 5 2024 12:26 PM<br>GRADED                                | <b>20.00</b>                         |
|                                             | DIFUSION ART (SCIENCE)<br>DUE MART, 2024                                                  | Mar 7, 2024 12:33 PM<br>GRADED                               | 50.00                                |
|                                             | BUTTERFULY (SCIENCE)<br>DUE MAR 7, 2024                                                   | Mar 7, 2024 12:40 PM                                         | 50.00                                |

2 - Assignments that have been given feedback will show a comment box to the side. Click this comment box and your feedback will appear.

|    | Apr 11, 2024 1:37 PM<br>GRADED                        |
|----|-------------------------------------------------------|
| LD | Apr 15, 2024 4:16 PM<br>GRADED                        |
|    | FINAL ASSIGNMENT: REFLECTIVE ESSAY                    |
|    | Overall good explanation of your in-class experinces. |
|    | Acc10 2024 0.24 AM                                    |
|    | Apr 19, 2024 9:34 AM<br>GRADED                        |
|    | Apr 23, 2024 12:38 PM<br>GRADED                       |

|                                                                               | 👻 🕅 📴 Gradebask / 20245P Mess Inst. 🛪 🕂                      |                           |             |         | - 0                  |
|-------------------------------------------------------------------------------|--------------------------------------------------------------|---------------------------|-------------|---------|----------------------|
|                                                                               | ← → C 1s fmarion.blackboard.com/utra/courses/_15180_1/grades |                           |             |         | * 0                  |
|                                                                               | Content Calendar Announcements (3) Discussions (             | Gradebook Messages Groups |             |         |                      |
|                                                                               | Reading Reflection 14<br>1 attempt submitted                 | 3/26/24                   | Graded      | 10710   |                      |
|                                                                               | Reading Reflection 16                                        |                           | Graded      | 10/10   |                      |
|                                                                               | Reading Reflection 18<br>1 attempt submitted (1 Late)        | NEW                       | Graded      | 10/10   |                      |
|                                                                               | Reading Reflection 19<br>1 attempt submitted                 | -                         | Gradied     | 01 1 01 |                      |
| 024SP Meth Instr Soc Studies (ELEM-315-1)                                     | Pinning with Pause Assignment 1 altempt submitted (1 Late)   | .4/11/24                  | Graded      | 40740   |                      |
| inal Fyam                                                                     | Reading Reflection 15<br>Attempt 2 started (1 Late)          | 3/28/24                   | Draft saved | 10710   |                      |
| Intel Exerti                                                                  | Reading Reflection 17<br>1 attempt submitted                 | 4/4/24                    | Graded      | 107 10  |                      |
|                                                                               | Geography Unit:<br>1 attempt submitted                       | 3/28/24                   | Graded      | 50750   |                      |
| rade & Feedback                                                               | Final Exam                                                   | 4/29/24                   | Graded      | 50750   |                      |
| our Grade                                                                     | Week One Reflection                                          | 1/16/24                   | Graded      | 10/10   |                      |
|                                                                               | Reading Reflection 9<br>Attempt 1 started (0 Late)           | 2/22/24                   | Grødet      | 107 10  |                      |
|                                                                               | Reading Reflection 12 (Late)                                 | 3/19/24                   | Graded      | 107 10  |                      |
| Attempt 1                                                                     | Evaluate a Social Studies Lesson                             | 4/18/24                   | Graded      | 40740   |                      |
| Feedback                                                                      | Attendance                                                   | Ongoing                   |             | 91,18%  |                      |
| OK, if it was possible, I love you even more! Go<br>change the world, queen!! | 55 Lesson Plan (submit also in LiveText)                     | 4/25/24                   | Gräded      | 50 / 50 | £                    |
| Patricia Roatwright                                                           | 647<br>5679                                                  | Q Search                  | að 6 🖬 C 🛛  | e       | ↑ G to G to 123 PM € |
|                                                                               |                                                              |                           |             |         |                      |

# USING THE ACTIVITY STREAM

 You'll begin on the Blackboard home page and choose "Activity Stream" on the left side.

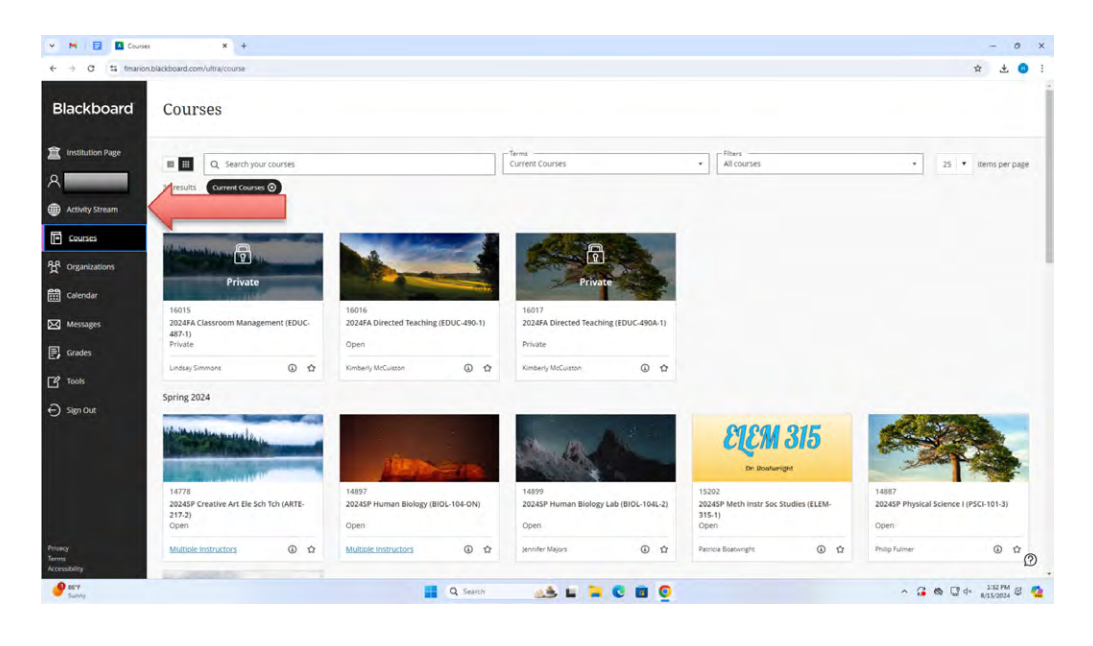

2 - Your activity stream will look like this no matter what version of Blackboard a professor is using. The activity stream will show you what assignments have been posted, when they are due, and what class they are from. It will also show you when an assignment is almost overdue or past due.

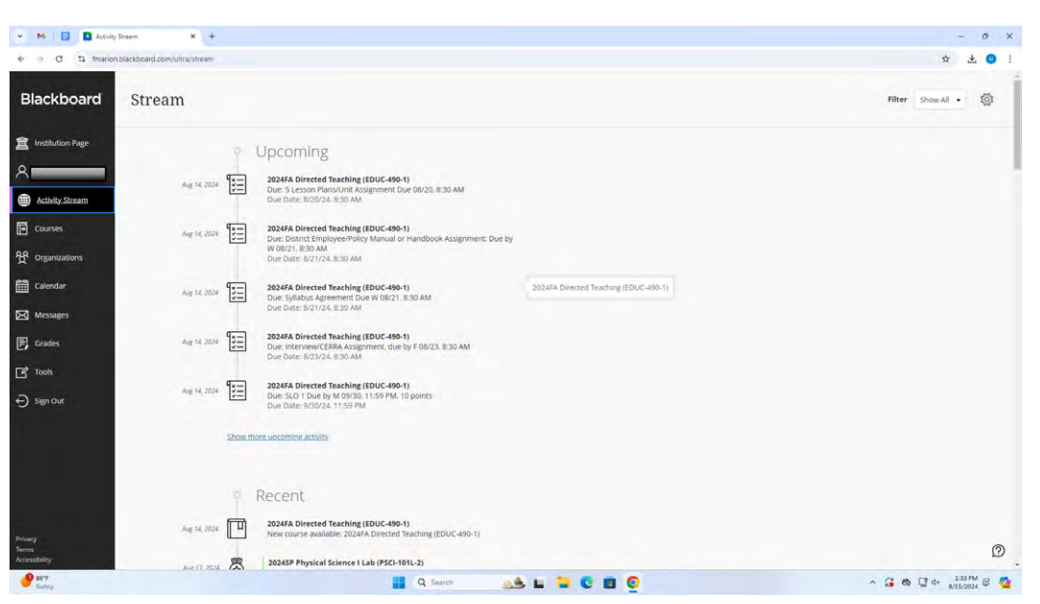

3 - You are also able to see when a grade for an assignment was posted and can view that grade for each assignment.

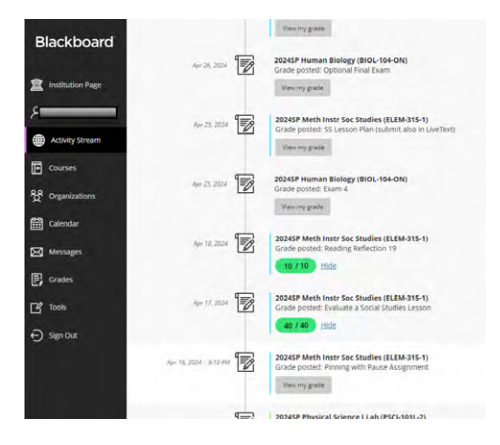

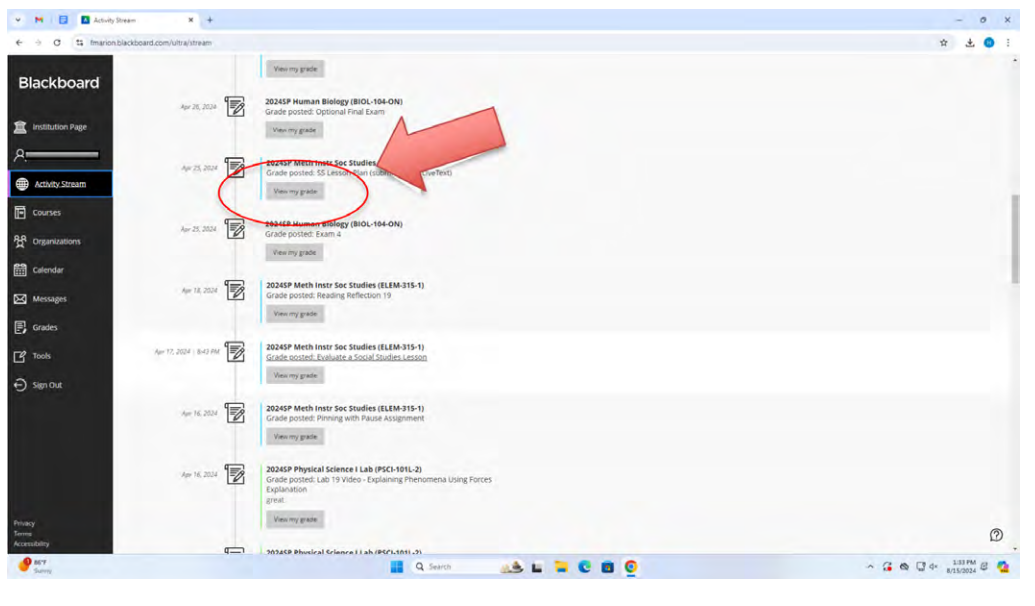